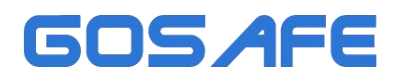

# MK3178 三维解码键盘 使用说明书

7 寸 IPS 全视角液晶显示 三维摇杆 800 万像素 4K 视频解码

开箱清单

| 序号 | 物品名称  | 数量    |
|----|-------|-------|
| 1  | 键盘    | 1个    |
| 2  | 电源    | 1根    |
| 3  | 电子说明书 | 请扫码查看 |

能够独立控制球机使用,也可配合本公司视频解码器产品使用,

不支持控制其它厂家视频解码器或录像机等设备。

定制功能及按键以定制说明为准。

使用产品之前,敬请您仔细阅读本手册。如有变更,恕不另行通知。

MK3178 三维解码键盘使用说明书

# 一、键盘布局及接口

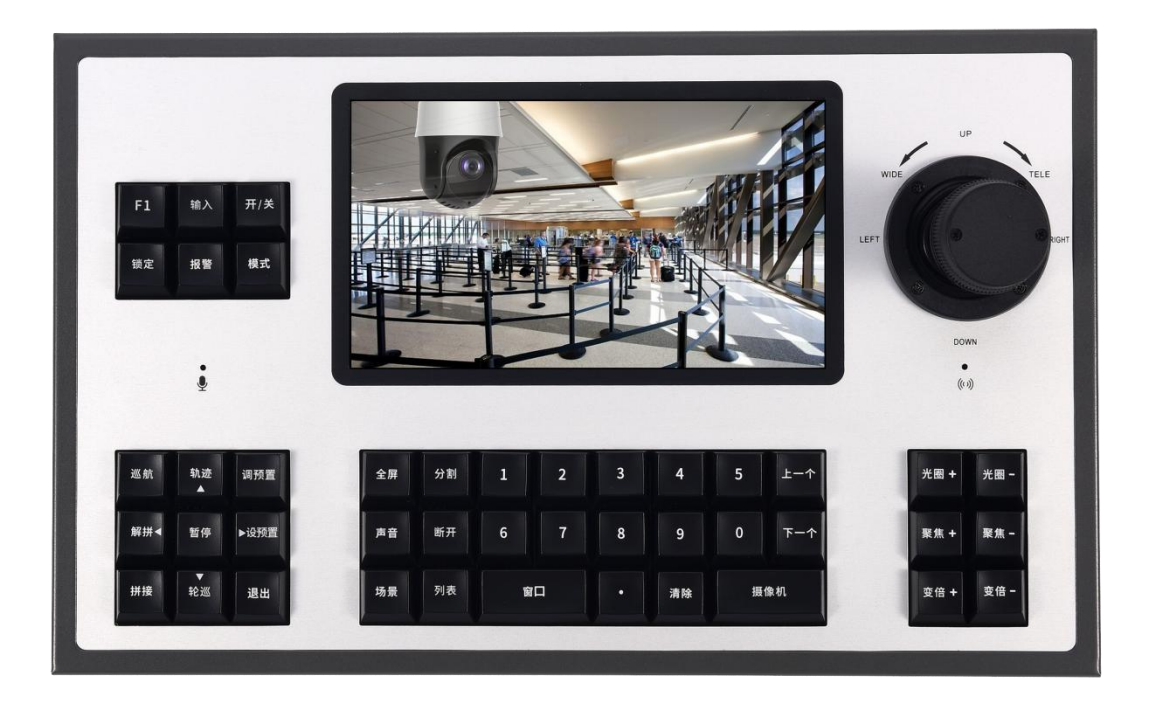

# 接口:

| RST RUN<br>PWR RS23 | 2<br>2<br>MIC | SPK | NO  | номі | LAN | USB | DC12V |  |
|---------------------|---------------|-----|-----|------|-----|-----|-------|--|
| DC12V: 直流 12V 供     | 电接口           |     | NO: | 无作用  |     |     |       |  |

| USB: USB 接口, U 盘升级固件时使用 | SPK: 3.5mm 音频输出接口 |
|-------------------------|-------------------|
| LAN: 网络接口, 1000Mbps     | MIC:预留麦克风孔        |
| HDMI:HDMI 输出接口,可外接屏幕使用  | RUN:运行指示灯         |
|                         | PWR:电源批示灯         |
| RST:复位按键                | RS232: 串口         |

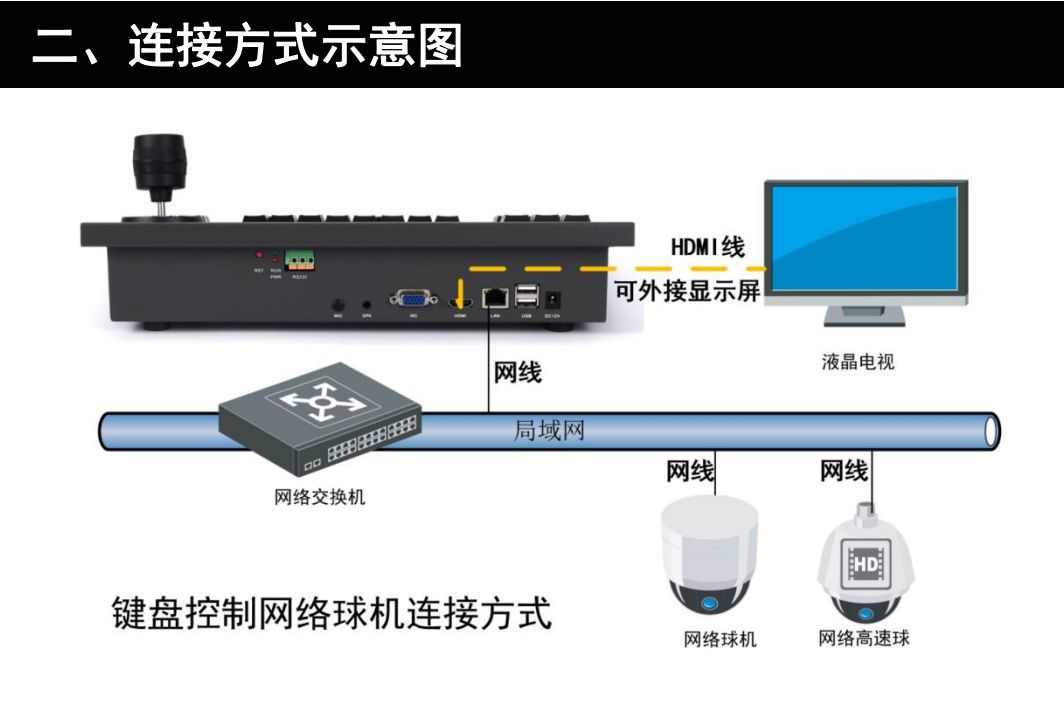

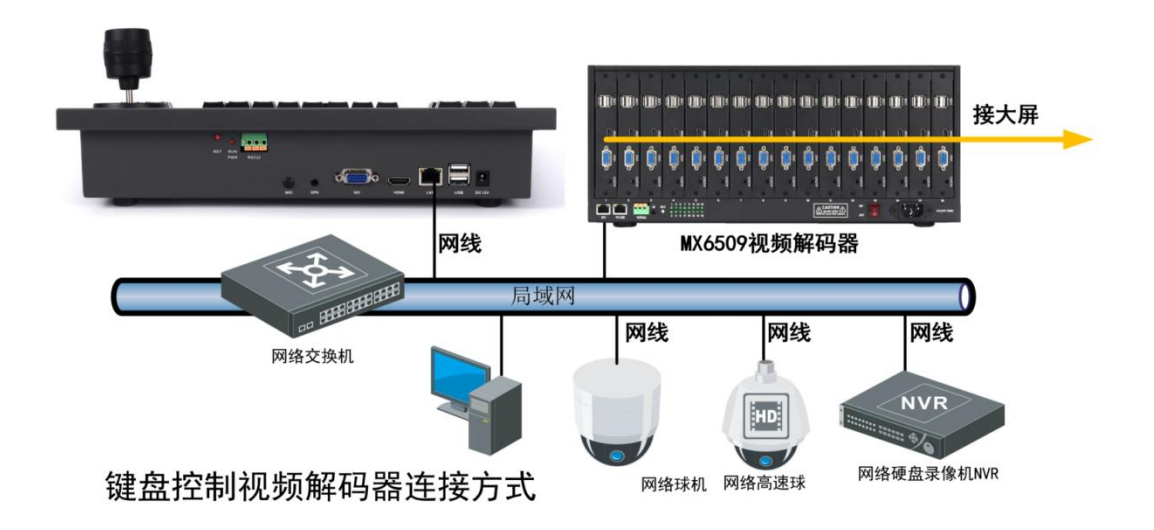

# 三、功能与操作

使用前准备步骤概述:

- (1) 在使用键盘操作前,需要先在电脑上用平台设备搜索管理工具搜索到数字矩阵键盘 设备,将其 IP 修改成与摄像机、录像机等一个网段或能够互通,不冲突。
- (2)使用集中监控平台软件可平台设备搜索管理工具软件上自带的"墙体控制",打开 电视墙控制(简易版)软件,将摄像机或录像机设备等添加到键盘的设备列表中。
- (3)使用平台设备搜索管理工具软件,发送全局序号给键盘及视频解码器。(单独控制 球机可忽略此步骤)

软件及使用说明下载地址: <u>http://www.melgo.cn/support</u>

# 3.1 修改 IP 地址

电脑上运行"平台设备搜索工具",能够搜索到接在局域网内的解码键盘,交换机 不屏蔽网络广播包的情况下跨网段也能够搜索到及修改设备 IP。

点中搜索到的这个矩阵解码键盘设备**(注意是点中,不是单单勾选,点中后该行显示蓝色)**,在"网络参数"中输入需要修改为的 IP 地址、子网掩码、网关、DNS(不连互联网设备可不修改),**注意 IP 地址和网关需要同一网段,网络配置需符合网络参数规范。**修改后点击"设置",解码键盘将会重启使其生效,等待解码键盘重启完成后重新点击"搜索"搜索到修改 IP 后的设备,查看 IP 是否成功修改。

#### MK3178 三维解码键盘使用说明书

| Q. 平台i    | 设备搜索工具       | Illus     | trat     | 管理          | 工具           |              |             | <i>f</i>           | N. MIT     | 18.5%   | A STA                      |                                       |
|-----------|--------------|-----------|----------|-------------|--------------|--------------|-------------|--------------------|------------|---------|----------------------------|---------------------------------------|
| 检索        | 导旗委结束 地列设    | 各約冊       | : 11     |             |              | 被            | 索 清雪        | 2 排序               | 刷新         |         | IPC/NVR列表搜索管理              | 局域网设备端口扫描                             |
| 序号        | 设备类型         | PH XX.ms. | 序列号      | IP地址        | PIN          | G状刻 连接状态     | 版本          | 硬件类型               | 注册状态       | H265解發  | 存活度及CPU                    |                                       |
| ✓ 1       | 矩阵解码键盘 0_0   | _0        | 6c480006 | 192.168.1.2 | 200 正常       | 注注接正常        | 20220228095 | HIS35              | 注册成功       | 支持H     | 12:04:16 00% 40% 成功率:100   | 0.0%优_低速通信:22                         |
| 2         | 数字矩阵设备_0_0   | 2         | f1db5749 | 192.168.1.2 | 31 止第        | 達接止常         | 20220502063 | HIS35              | 注册成功       | 支持H     | 12:04:20 00% 46% 成切率:100   | 0.0%优_低速通信:14                         |
| 3         | 数字矩阵设备_1_0   | 18        | f46d5244 | 192,168,1,2 | 32 正常        | 注 连接正常       | 20220502063 | HIS35              | 注册成功       | 支持日     | 12:04:15 00% 42% 成功率:100   | 0.0%优_低速通信:14                         |
| 4         | 数字矩阵设备_2_0   |           | adfe9fcb | 192,168.1.2 | 133 正常       | 達接正常         | 20220502063 | HIS35              | 注册成功       | 支持H     | 12:04:09 00% 46% 成功率:100   | 0.0%优_低速通信:16                         |
|           | 数字矩阵设备 3_0   |           | d74dffc7 | 192.168.1.2 | 34 正常        | 连接正常         | 20220502063 | HIS35              | 注册成功       | 支持H     | 12:04:09 00% 41% 成功率:100   | 0.0%优_低速通信:14                         |
| 6         | 数字矩阵设备_4_0   |           | 8eb9094d | 192.168.1.2 | 35 正常        | 達接正常         | 20220502063 | HIS35              | 注册成功       | 支持H     | 12:04:18 00% 43% 成功率:100   | 0.0%优_低速通信:17                         |
| 7         | 数字矩阵设备_5_0   |           | ca41c189 | 192.168.1.2 | 136 正常       | 连接正常         | 20220502063 | HIS35              | 注册成功       | 支持H     | 12:04:08 00% 44% 成功率:100   | 0.0%优_低速通信:18                         |
| 8         | 数字矩阵设备_6_0   |           | 19256f89 | 192.168.1.2 | 237 正常       | 连接正常         |             | HIS35              | 注册成功       | 支持H     | 12:04:19 00% 38% 成功率:100   | 0.0%优_ 低速通信:14                        |
| 9         | 数字矩阵设备 7_0   |           | 042dc1ba | 192.168.1.2 | 38 正常        | 连接正常         |             | HIS35              | 注册成功       | 支持H     | 12:04:18 00% 38% 成功率:100   | 0.0%优_低速通信:14                         |
| 10        | 数字矩阵设备_8_0   | 126       | 882527f4 | 192.168.1.2 | 139 止業       | 连接正常         | 20220502063 | HIS35              | 注册成功       | 支持H     | 12:04:20 00% 38% 成功處:100   | 0.0%优_低速通信:14                         |
|           | 流媒体转发设备_0    | 0_0       | fab38653 | 192.168.1.2 | 53 不通        | 正在尝试         | 20220712165 | 流转发                | 未注册        | 265转发   | 14:07:55 C:01% M:24% N:509 | % clt:22 G:9 S:22 24m                 |
|           |              |           |          |             |              |              |             |                    |            |         |                            |                                       |
| 全选        | ping Al      |           | 升级 关机    | 开机          | 重启日          | 村间同步 获取工     | 作日志 显示当     | 前工作日志              | 工作状态       | NTP基准单方 | 元 Telnet 墙体控制 直播           | 列表 >>> 管理员 >>                         |
| boti2 法   | <b>7</b> 1   |           |          |             | - 4223-14582 |              |             |                    |            |         | 241#                       |                                       |
| TP-lih-li | 192 168 3    | 231       |          |             |              |              | + 7 //      | n i unio la        |            |         |                            |                                       |
| 11 161    | L            |           |          | 37          | 和社社部派        | TLC (WAR) 30 | た軍の         | 較大分割数 <sup>1</sup> | 画面         | -       |                            |                                       |
| 子网指       | 码: 255.255.2 | 55.0      |          | 注           | 册信息上传        | IPC(NVR)保存I  | xcel列表      | 屏幕分辨室 1            | 024 * 768  | -       |                            |                                       |
| 网关:       | 192.168.3    | . 1       |          | 注           | 册信息备份        | IPC (NVR)列   | 表导入         | 屏幕刷新室 6            | OHz        | -       |                            |                                       |
| DNS       | 192, 168, 3  | 1         |          | (Hr         | 原出厂设罢        | 見示监視         | 席号          | The substitution   |            | 6925    | 点攤功能                       |                                       |
| DEG.      |              |           |          |             |              |              |             | 职洞册援               |            | R84X    | 普通 - 开启 关闭 MP              | 4流化                                   |
|           | 批單修改IP       | 获取        | 设置       | 22          | 自主接于的原       | 副 多拼子菌体9     | 6U//用##1    | 不显示全局序             | 号 89       | 00测听式   | 服务型, 192, 168, 2, 222      | 自而推荐                                  |
| A11 (8    | 全IP外, 其他相同)  | ID: O     | 设置       | 支           | 持连接主流        | 多屏子窗体        | D1解码        | 显示全局序是             | う 送        | 行命令     | NR75 68 .                  | ····································· |
| dia di    |              | _         | ( Cold   | 扩           | 人寻置酒雾        | 报警自连         | 开 [ 关 ]     |                    |            |         | 用户名: admin                 | 修改                                    |
| 1         | 参改WIFI配置     | 组: 0      | 修改       | 沃           | 編码模式         | 帧解码相         | 1式 播        | 放文件 4              | 趾 🗌        | нк      | 密码: admin                  | 退出                                    |
|           | 首屏序          | 号: 0      | 修改       |             |              |              | j <u>ت</u>  | 程开机 00-            | 26-89-38-1 | A-C5    | 加24文件格式转换 上传加24到前          | i端u盘                                  |

如果因为网络环境等因素,使用上述方法无法修改 IP,可将电脑 IP 修改为与 解码键盘默认 IP 同一网段,搜索到解码键盘的连接状态为"连接正常",点中这 一行,点击"配置",在弹出的"远程配置"对话框里面输入 IP 地址等,点击"修 改",在弹出的提示框里面,点击"是",也能够修改解码键盘 IP 地址。

| 检索   |                                  |          |               |               |                 |                                                                                                    |            |
|------|----------------------------------|----------|---------------|---------------|-----------------|----------------------------------------------------------------------------------------------------|------------|
|      |                                  |          |               |               | 搜索              | 远程设置青空 排序 剧新 IPC/NVR列表搜索管理 局担 X                                                                                                    | 口打         |
| -    | (八字 2017日)                       |          | (District     | DINICIPA      | Martin Lines    | 有线LAN网路参数                                                                                                    | E          |
| 5    | 辺留突坐<br>2005年4月77日また。0.0.0       | 15715    | ТРИВИЕ        | PINGA         | 建使状态            | IP地址 192.168.1.200 子网撞码 255.255.0.0                                                                                                    |            |
|      | <b>旭吽解的键盘_0_0</b> 0<br>封实拓陈设备002 | 6c480006 | 192.168.1.200 | 正常            | <b>连接正常</b>     | 网关 192.168.1.1 DNS 192.168.1.1                                                                                                    | 120        |
| 3    | 数字矩阵设备 1 0 18                    | f46d5244 | 192.168.1.232 | 正常            | 连接正常            | 3400 C067                                                                                                    | RT.        |
|      | 数字矩阵设备 2 0 34                    | adfe9fcb | 192.168.1.233 | 正常            | 连接正常            | 9而口 0001                                                                                                    | EI.        |
|      | 数字矩阵设备 3 0 50                    | d74dffc7 | 192.168.1.234 | 正常            | 连接正常            | 数据获取                                                                                                    | 67         |
| 6    | 数字矩阵设备_4_0_66                    | Beb9094d | 192.168.1.235 | 正常            | 连接正常            | □ 備田 法模仗 □ 因会 法 健住 192 168 1 253                                                                                                    | a.         |
| 7    | 数字矩阵设备 5_0_82                    | ca41c189 | 192.168.1.236 | 正常            | 连接正常            | [] [C用为成殊件》 [] [] [] [] [] [] [] [] [] [] [] [] []                                                                                                    | E          |
|      | 数字矩阵设备_6_0_98                    | 19256f89 | 192.168.1.237 | 正常            | 连接正常            | 最大分割数                                                                                                    | 87         |
| 9    | 数字矩阵设备_7_0_114                   | 042dc1ba | 192.168.1.238 | 正常            | 连接正常            | ●1 ●4 ●9 ●16 ●25 ●36 ●64 显示设备限制 1                                                                                                    | <u>B</u> ľ |
| 10   | 数字矩阵设备_8_0126                    | 882527f4 | 192.168.1.239 | 正常            | 连接正常            |                                                                                                    | BI         |
| 111  | 流媒体转发设备_0_0_0                    | fab38653 | 192.168.1.253 | 小胆            | 止任芸武            | VGA显示                                                                                                    | 2 24       |
| 12   | IPC视频来集制的_0_0_0                  | ENC80006 | 192.168.1.200 | 个週            | 止住去试            | VGA数量 1 回屏蔽VGA-1 当前安装VGA:1台                                                                                                    | ÷          |
|      |                                  |          |               |               |                 |                                                                                                    | ÷          |
|      |                                  |          |               |               |                 | 显示器 显示器01 1 1024 * 768 1024 * 768                                                                                                    | ÷          |
|      |                                  |          |               |               |                 | and the second second s | E.         |
| 全诜   | ping 配置                          | 升级 关机    | 开机重           | 启 时间同         | 步 获取工作          | <u>永</u> 筑昌级                                                                                                    | 理员         |
|      |                                  |          |               |               |                 | 定时重启 24.00000                                                                                                    | F          |
| 络参   | 5数                               |          | 数字解码          | 随時            |                 | 显示缓冲 2 YUV显示器模式 记录日志 重 eNe+0P                                                                                                    | E          |
| P地   | 址: 192.168.3.231                 |          | 获取注           | 册源            | IPC(NVR)列表      |                                                                                                    |            |
| 子网   | <b>摘码: 255.255.255.0</b>         |          | 注册信           | 息上传 IPC       | (NVR)保存Exc      | 取入尺寸 1920*1080 E 后用*UI 修改计算机名                                                                                                    |            |
| =¥   | 192 168 3 1                      |          | 注册信           | 自名似           | TPC (MVP) Julia | 控制、信息                                                                                                    |            |
| 四大   |                                  |          | (注册)[#]       |               | LIC (NYL) >920  |                                                                                                    |            |
| DNS: | 192. 168. 3. 1                   |          | 恢复出           | 设置            | 显示监视器用          | 任序里启 设留里启 这首大闭 杀线首切 议复款以 开级 机硷                                                                                                    |            |
|      | 批量修改IP 获取                        | 1 设置     | 总是连接          | <b>好</b> 码流 多 | 5屏子窗体960        | 注血」                                                                                                    |            |
|      |                                  | 1 10 00  | 支持连           | 接主流           | 多屏子窗体D1         | ATT ARACLIFUND                                                                                                    | 面          |
| ALL  | 陈189时,具187相同)」ID: 0              | 设置       | 扩展配           | 署导入 据         | 整白连 开           |                                                                                                    |            |
|      | 修改WIFI配置 组: 0                    | 修改       | 一、古留石         |               | 前紹码描言           | 10次 取消                                                                                                    | 退          |
|      |                                  | ( IDIN   | 2/16/18494    | 71963-4       | EXTL-440.007    |                                                                                                    | 1          |
|      | 首屏序号: 0                          | 修改       |               |               |                 | □<br>〒現 工 和 00-26-89-38-14-05 M型4文件格式转換 上传配4到前端U盘                                                                                                    |            |

# 3.2 添加设备

将解码键盘的 IP 地址修改为与摄像机、录像机等同一网段或能够互通,不冲突后,可使用"平台设备搜索工具"中的"墙体控制"(简易版客户端)或"集中监控管理平台(可自动同步海康大华设备的名称)"软件添加摄像机、录像机等。把添加后的设备列表上传到解码键盘中。

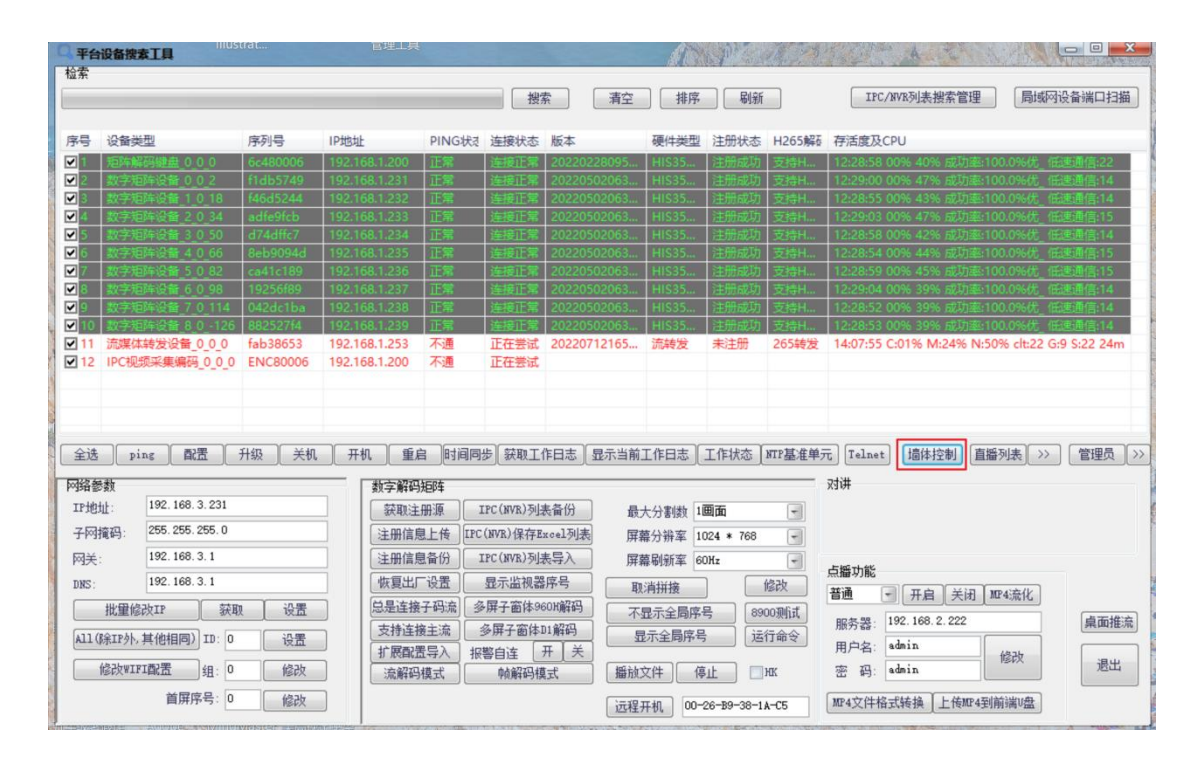

打开"墙体控制",启动电视墙控制客户端简易版

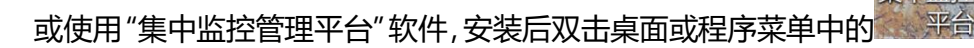

以下以"集中监控平台软件"的操作为例,"墙体控制"简易版客户端操作与之大同小异。

打开后软件登录界面选项参考下图,默认即可,点击"登录"按钮打开软件,

首次登录输入即创建用户名和密码,请牢记。

| ● ● ● ● ● ● ● ● ● ● ● ● ● ● ● ● ● ● ● |                                       |
|---------------------------------------|---------------------------------------|
| 数字矩阵控制器模式 ● 网络认证                      | 集中监控管理平台本地用, <b>●</b> ●冬              |
| 验证服务器: 192.168.0.10                   | n 用户名: admin                          |
| 端口: 6068                              | · · · · · · · · · · · · · · · · · · · |
|                                       | 登陆 退出                                 |

首次进入会出现提示"*系统首次启动,是否搜索解码单元,并从解码单元同步 NVR/IPC列表?*",点击"是"软件会自动搜索解码键盘并获取键盘上已存在的 设备列表。

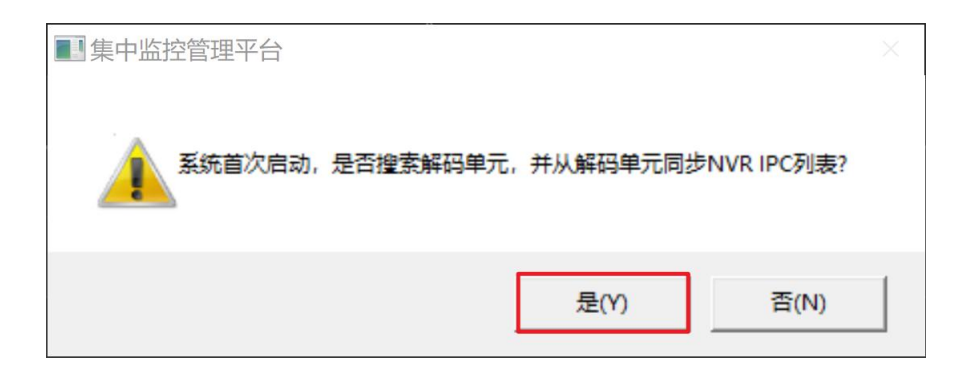

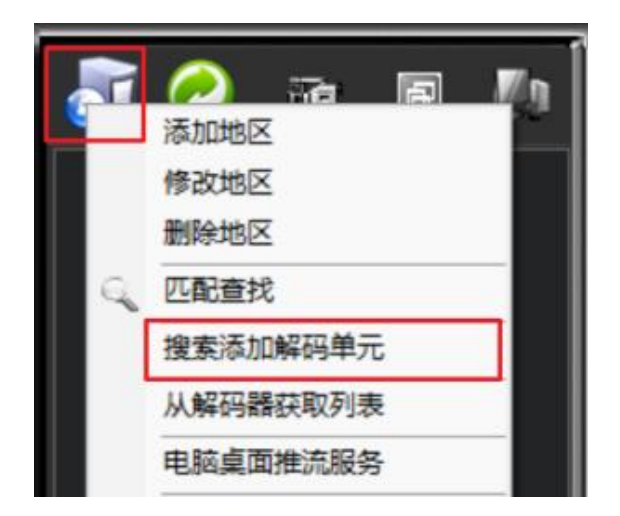

如非首次进入,也可点击软件左上角图标-"搜索添加解码单元" 重新添加。

进入软件后,点击左上角服务器图标,点击"添加地区",输入区域名称, 点击"确定"。先添加一个地区。

| 区域添加                |                                                                   |                      |
|---------------------|-------------------------------------------------------------------|----------------------|
| 隶属区域:<br>区域名称:<br>确 | <ul> <li>■t 顶级区域</li> <li>i键盘控制</li> <li>定</li> <li>取消</li> </ul> | 家加地区<br>修改地区<br>删除地区 |

接下来还是点击左上角服务器图标,选择"添加设备"(手动添加)或"搜 索设备"(搜索局域网内设备)。

**添加设备 (手动添加)**: 平台类型选择"1-音视频编码设备", 点击"下一步"

| 平台设备类型    |   |
|-----------|---|
| 平台设备类型    |   |
| 1-音视频编码设备 | 0 |
| 下一步 取消    |   |
|           |   |

进入添加设备配置页面

| 添加NVR-IP     | C编码设备-注意带*的为重要参            | 数                 |                       |
|--------------|----------------------------|-------------------|-----------------------|
| 隶属区域:        | ■\$ 键盘控制 🔹                 | 设备名称:             | 路面球机                  |
| 设备厂商:        | 海康 🕓                       | 设备IP*:            | 192. 168. 1. 166      |
| 设备类型*:       | 海康IPC网络摄像机 🛛 🕚             | 视频端口*:            | 8000 命令端口: 554        |
| 通道个数*:       | 1 WEB端口: 80                | 报警输入:             | 2 报警输出: 1             |
| 用户名*:        | admin                      | 密 码*:             | ****                  |
| RTSP_ONIVF ( | 对嵌入式解码单元)                  |                   |                       |
| 主RTSP端口:     | 554 子RTSP端口: 554           | ONVIF端口:          | 80                    |
| 流获取方式:       | 默认 📀                       | ●自定义RTS           | P地址                   |
| 主流地址:        | rtsp://ip:port/Streaming/0 | hannels/chl01?tr  | ansportmode=unicast 🔊 |
| 子流地址:        | rtsp://ip:port/Streaming/C | hannels/chl02?tr: | ansportmode=unicast 🔊 |
| PTZ控制模式:     | 默认 📀                       |                   |                       |
|              | <u> </u>                   |                   |                       |
| ●通过流媒体       | 转发连接                       | 流媒体类型:            | IV通用流媒体转发             |
| 服务器IP:       | 192. 168. 1. 100           | 端口:               | 554                   |
| ●批里添加        | 1 个(仅限于同一网段)               |                   |                       |
|              | 默认登時                       | 由 保存 耳            | 取消                    |

### \*号是必填项

设备厂商:选择球机、摄像机、NVR 等设备的厂家,未知厂家可选择 RTSP 设备。

设备类型:选择设备类型,例如:海康球机或摄像机选择"海康 IPC 网络摄像机",

大华摄像机选择"大华高清网络摄像机(新)。

设备 IP: 摄像机或录像机的 IP 地址, 也支持输入域名。

设备名称:对设备进行命名,海康、大华、雄迈的设备可留空,登录后自动从设备

同步设备中已有的名称。

用户名/密码: 输入正确的摄像机/录像机等设备的用户名密码。

- **通道个数:**填写设备的通道个数,例如 32 路 NVR 中添加有 20 路图像,通道个数 填 20。
- 端口:视频端口、主/子 RTSP 端口、ONVIF 端口,大多数情况下默认即可,如果 修改过 IPC/NVR 等设备的端口,请进入这些设备网络配置页面查看,此处 填入对应的端口,RTSP 设备等自定义的端口请在主/RTSP 端口中对应填入。

流获取方式:默认即可,自定义 RTSP 地址可将此处修改为 RTSP。

自定义 RTSP:如需填入自定义的 RTSP 地址,选中"自定义 RTSP 地址"前的圆 点,在下方主流地址、子流地址栏填入自定义的 RTSP 地址,规范: 保留 rtsp://ip:port/,RTSP 地址后缀从 rtsp://ip:port/后面开始填入, 地址中的 IP 地址/域名等填在"设备 IP"处,用户名密码填在此添加 页面的"用户名","密码"处,端口填在"主 RTSP、子 RTSP 端 口处。多通道设备通道字段用"chl"(小写 CHL)替代。

注意: 主码流支持最高分辨率是 3840\*2160, 子码流支持最高分辨率是 704\*576。自定义的 RTSP 流地址不要超过该分辨率, 否则无法显示。

**批量添加:** IP 地址连续的,其它参数一致的设备,支持批量添加,先在"设备 IP" 栏中填入 IP 地址最小的设备,选中"批量添加"前面的圆点,后面输 入设备数量,点击"保存"即可批量添加设备。例如设备 IP 为: 192.168.1.1-10 的 10 个连续 IP 的设备,密码及设备类型一致,在"设 备 IP" 中填入 192.168.1.1, 批量添加处填入 10, 将一次性添加

192.168.1.1-10的10个设备。

登陆:海康、大华、雄迈等设备在填入了上面的所有参数后,可点击"登陆"按钮, 能够测试填入的参数是否正确,如果提示"能够正确登录"则通过验证,点 击"保存"按钮添加到设备列表中。

保存:将设备添加到列表中去。

搜索设备(搜索添加):点击软件左上角服务器图标,选择"搜索设备",

| IPC/NVR列表搜索配置!     |                    |              |                             |                                 |            |            |                     |        |         |       |     |       |     |     |        | ×        |
|--------------------|--------------------|--------------|-----------------------------|---------------------------------|------------|------------|---------------------|--------|---------|-------|-----|-------|-----|-----|--------|----------|
| 选项 直播源导入 自定义添加探测IP |                    |              |                             |                                 |            |            |                     |        |         |       |     |       |     |     |        |          |
| 添加   修改   删除   清空  | [                  | 全否           | 排序  刷新                      | 删除 清空                           | 常用識        | 口检查        | - NE jing 说明>       | >      |         |       |     |       |     |     |        | 退出       |
| 一步骤                | (搜索):              | 序号           | P地址                         | 产品名称                            | 厂商         | 遼地址        | 抱索类型                | 用户名    | 密码      | Onvif | Web | Video | 主流  | 子流  | 信息     |          |
|                    | 商本型: 所有厂商 🔻        | 1            | 192.168.1.51                | DS-2CD3T45-I52016               | 海康         | 否          | 私有协议                | admin  | 12345   | 80    | 80  | 8000  | 554 | 554 | 194.04 |          |
|                    |                    | 2            | 192.168.1.52                | DS-2CD3T45-I52016               | 海康         | 否          | 私有协议                | admin  | 12345   | 80    | 80  | 8000  | 554 | 554 |        |          |
|                    | 忽略已添加设备 1-線索       | ₹3           | 192.168.1.54                | DS-2CD3T45-I32017               | 海康         | 否          | 私有协议                | admin  | 12345   | 80    | 80  | 8000  | 554 | 554 |        |          |
|                    | * 13F.7K           | ₹4           | 192.168.1.55                | DS-2CD3T45-I32016               | 海康         | 否          | 私有协议                | admin  | 12345   | 80    | 80  | 8000  | 554 | 554 |        |          |
|                    |                    | ₹5           | 192.168.1.57                | DS-2CD3T45-I52016               | 海康         | 否          | 私有协议                | admin  | 12345   | 80    | 80  | 8000  | 554 | 554 |        |          |
|                    |                    | <b>₽</b> 6   | 192.168.1.66                | DS-2CD3T45-I52016               | 海康         | 否          | 私有协议                | admin  | 12345   | 80    | 80  | 8000  | 554 | 554 |        |          |
|                    |                    | 7            | 192.168.1.68                | DS-2CD3386FWDV2                 | 海康         | 否          | 私有协议                | admin  | 12345   | 80    | 80  | 8000  | 554 | 554 |        |          |
|                    |                    | ₩8           | 192.168.1.90                | DS-8632N-K816201                | 海康         | 音          | 私有协议                | admin  | 12345   | 80    | 80  | 8000  | 554 | 554 |        |          |
|                    | L                  | <b>₽</b> 9   | 192.168.1.166               | DS-2DE51XYZW-A                  | 海康         | 香          | 私有协议                | admin  | 12345   | 80    | 80  | 8000  | 554 | 554 |        |          |
| - 牛根               | e=(探测、该:杂测if)      | 10           | 192.168.3.4                 | CS-C6C-3B1WFR01                 | 海康         | 音          | 私有协议                | admin  | 12345   | 80    | 80  | 8000  | 554 | 554 |        |          |
| 5 M                | - Obort - Exampler | 111          | 192.168.3.6                 | DS-IPC-E42H-IWPT2               | 海康         | 音          | 私有历以                | admin  | 12345   | 80    | 80  | 0008  | 554 | 554 |        |          |
|                    |                    | 112          | 192.168.3.9                 | CS-C5X-6851FR                   | HISPIX     | 百元         | UNVF+私有协议           | admin  | admin   | 80    | 80  | 554   | 554 | 554 |        |          |
|                    |                    | 113          | 192.100.3.90                | 192.100.1.90.05-00              | 海康         | in in      | UNVIF+私判协议          | admin  | 12345   | 00    | 00  | 0000  | 554 | 554 |        |          |
| 用户                 | 3%E: admin         |              |                             |                                 |            |            |                     |        |         |       |     |       |     |     |        |          |
|                    | 码· admin#234! 设守   |              |                             |                                 |            |            |                     |        |         |       |     |       |     |     |        |          |
|                    |                    |              |                             |                                 |            |            |                     |        |         |       |     |       |     |     |        |          |
| 同                  | 结: 192.168.1.191 💌 |              |                             |                                 |            |            |                     |        |         |       |     |       |     |     |        |          |
|                    |                    |              |                             |                                 |            |            |                     |        |         |       |     |       |     |     |        |          |
|                    |                    |              |                             |                                 |            |            |                     |        |         |       |     |       |     |     |        |          |
| 2.3                | 1地址採制 2.2 连流探测     |              |                             |                                 |            |            |                     |        |         |       |     |       |     |     |        |          |
|                    |                    |              |                             |                                 |            |            |                     |        |         |       |     |       |     |     |        |          |
|                    |                    |              |                             |                                 |            |            |                     |        |         |       |     |       |     |     |        |          |
|                    |                    |              |                             |                                 |            |            |                     |        |         |       |     |       |     |     |        |          |
|                    |                    |              |                             |                                 |            |            |                     |        |         |       |     |       |     |     |        |          |
| LE 38              | (このあいのないない)        |              |                             |                                 |            |            |                     |        |         |       |     |       |     |     |        |          |
| 0° 21              |                    |              |                             |                                 |            |            |                     |        |         |       |     |       |     |     |        |          |
| 地                  | 区: 键盘控制 •          |              |                             |                                 |            |            |                     |        |         |       |     |       |     |     |        |          |
|                    |                    |              |                             |                                 |            |            |                     |        |         |       |     |       |     |     |        |          |
| M.                 | 取:常验证<br>3→添加<<    | <            |                             |                                 |            |            |                     |        |         |       | -   |       |     |     |        | >        |
|                    |                    | -            |                             |                                 |            |            |                     |        |         |       |     |       |     |     |        |          |
|                    |                    |              |                             | 潇烟址:  rts                       | p://admin  | admin1234  | 56@Melgo-ESXi:554/h | 264    |         |       |     |       |     |     | □ 子流   | RTSP视频连接 |
|                    |                    | 现有列表         | 5. 0. 14 床号-13              | 设备网络信息·IP·Me                    | ro-ESXi M  | ASE: Gatel | ANT: MAC:           |        |         |       | _   | _     | _   | _   |        |          |
|                    |                    | 设置名标         | i Nune: SN:                 | 设备厂商: Rtsp设备                    | 类型 RTSP    | 高清网络推      | 像机                  |        |         |       |     |       |     |     |        |          |
|                    |                    | 没會調し<br>法他们と | 」: Onwif:5357 We<br>計合:     | b:80 VideoPort:554 K<br>设备错误状态: | tspMain:55 | 4 KtspSub: | 554                 |        |         |       |     |       |     |     |        |          |
|                    |                    | 招客类          | ONVIF                       | 设备用户名: sdmin 3                  | 19: admin  |            | mete car en amilia  |        | La Li   |       |     |       |     |     |        |          |
|                    |                    | 12 B ODA     | itimu http://m<br>if媒体描述 主流 | lelgo-ESX1:5357/3ea6a<br>: 子语:  | Sat-ab60-4 | Ura-a962-i | rb6t8e1/4c27 媒体地    | 址: 云台: | HRATE : |       |     |       |     |     |        |          |
|                    |                    | 近量rts        | p主流地址 rtsp                  | //ip:port/h264 未取消              | 論证 或者      | 连接失败       |                     |        |         |       |     |       |     |     |        |          |
| · 获取列表             |                    | 10 mrts      | er annent: rise             | //1p.port/h264 341              | 潮北 彩酒      | 进扬天舰       |                     |        |         |       |     |       |     |     |        |          |
|                    |                    |              |                             |                                 |            |            |                     |        |         |       |     |       |     |     |        |          |

**步骤一、**点击"搜索",软件会自动搜索局域网内支持的设备。如果没有搜索到任 意设备,请检查软件安装结束时自动提示安装的"wincap"插件是否正确安装, 或卸载后重启电脑重新安装尝试,或退出使用此插件的同类搜索工具软件。如果搜 索结果不全,可多次搜索,搜索结果会叠加累积。 **步骤二、**全选或选中需要添加的搜索到的这些设备,输入正确的用户名密码后,点 击"设定",可批量输入这些设备的用户名密码。

对于海康大华的设备,可在能确保密码输入正确的情况下,去掉步骤三中的"取流验证",直接点击"3-添加",如果无法确定密码是否正确,可点击"2.2 连流探测",等待探测完成,列表显示绿色状态,能够取得音视频流之后,再点击"3-添加",如果提示密码错误,请修改密码后重试。

对于 ONVIF 设备或 RTSP 等未知设备,可在设置正确的密码后,先点击"2.1 地址探测",该过程用时较长,请耐心等待,等完成后列表显示蓝色状态,获取到 正确的视频流地址后,再点击"2.2 连流探测",列表状态显示绿色状态,能够获 取到音视流之后,再点击"3-添加",如果提示密码错误,请修改密码后重试。 步骤三、完成"2.2 连流探测"后,如果能够获取到音视流之后,点击"3-添加", 将设备添加到列表中去。

点击右上角的"退出",返回软件主界面,列表将自动添加到左侧设备列表中去。 用时较长,请耐心等待。如果无法保存,请在运行软件时,在软件图标上右键点击: "以管理员身份运行"。

- 11 -

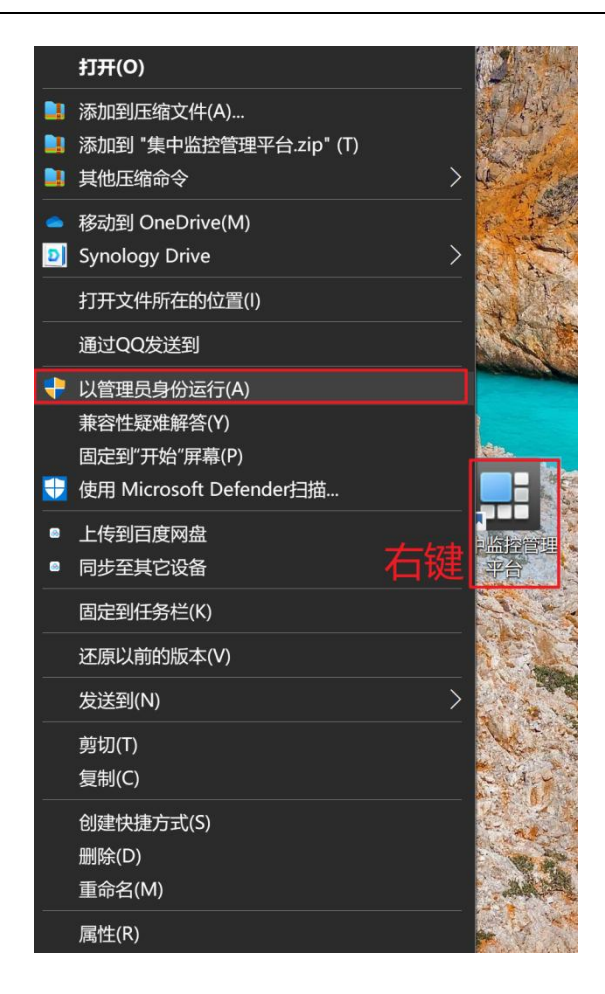

## 集中监控管理平台右键"以管理员身份运行"

添加完设备后,返回软件主界面,软件主界面左侧为设备列表,中间下半部分"TV01 显示器指的是解码键盘或解码器设备",上半部分是 TV01 等显示器上对应窗口的 连接图像信息。如下图:

|                                                                                                    |                                                                                                    | 集中监持 | 空管理平台 |              |                                                                     |
|----------------------------------------------------------------------------------------------------|----------------------------------------------------------------------------------------------------|------|-------|--------------|---------------------------------------------------------------------|
| ● 2010年1月1日<br>● 2010年1日<br>● 2010年1日<br>● 201 | ELEAN ON CONTRACTOR CONTRACTOR<br>RECOVERED<br>RECOVERED<br>RECOVER<br>RECOVERED<br>RECOVERED<br>RECOVERED<br>RECOVERED<br>RECOVERED<br>REC |      |       |              | <ul> <li>         ● 1000000000000000000000000000000000000</li></ul> |
|                                                                                                    | - 所有显示设备 · · · · · · · · · · · · · · · · · · ·                                                                                                    | 商業   | _     | A 重启 Ottater | ▲ 55% ▲ 1027 ▲ 1018 ▲ 1038                                          |
| 所有販売2 所有販売2     所有販売2 所有販売2     不一一一一一一一一一一一一一一一一一一一一     SQ有:-06 所有:-023     時間音変点有単:-03     開始音変点有単:-03     日間前子:-03     日間前人:-14-72     日間前人:-14-72     田間前日:-14-72     日間前日:-14-72     日間                                                                                                    |                                                                                                    |      |       |              |                                                                     |

如果软件主界面没有"TV01"显示器图标,可点击软件左上角服务器图标, 点击"搜索添加解码单元",点击"搜索",软件自动搜索局域网内的解码键盘及 解码器,搜索到以后状态显示为"在线"时,显示不在线可点击"刷新"尝试,如 果状态一直未在线,请检查电脑 IP 地址及键盘 IP 地址是否能够互通。

点击"确定"即完成解码键盘的添加。

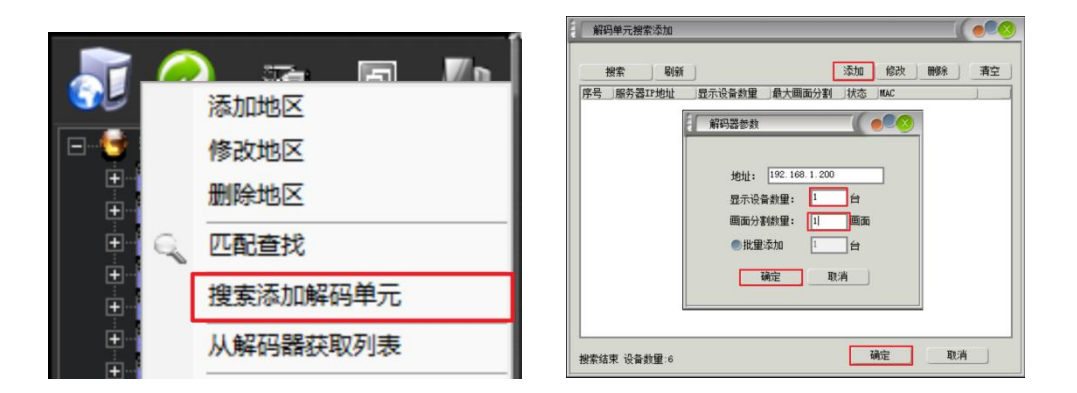

如果无法搜索到解码键盘,可点击"添加",手动输入解码键盘的 IP 地址,显示设备数量为 1,画面分割数量为 1 画面,点击"确定"手动添加,添加后查看状态显示"在线"后,点击确定完成解码键盘的添加。

解码键盘在线状态也可在添加后,点击左侧列表区域第五个图标,查看解码键 盘是否在线,图中上面的192.168.1.200显示为蓝色表示在线,下面的 192.168.1.201显示灰色表示掉线。点击中间的摄像机图标返回设备列表。

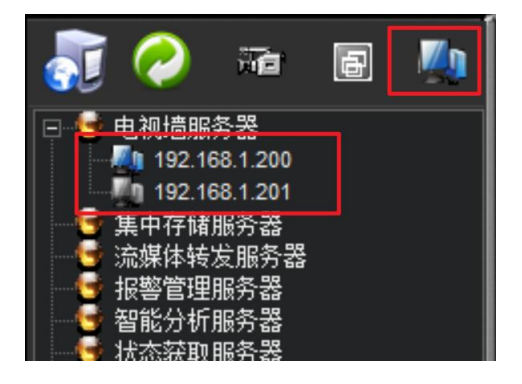

解码键盘添加到软件后, TV01 显示器图标就是表示的该键盘, 如果有多个键盘, 将按 IP 地址从小到大对应显示 TV01, TV02, TV03...。

在 "TV01"显示器图标上,右键选择"NVR列表上传解码器",将设备列表同步到键盘上,按下键盘上的"列表"键,查看设备列表是否成功上传。

"清空解码器 NVR 列表": 可清空解码键盘内已有设备列表。

"NVR 列表获取": 可从解码键盘上获取已有的设备列表。

按解码键盘"列表"键,查看设备列表是否上传。

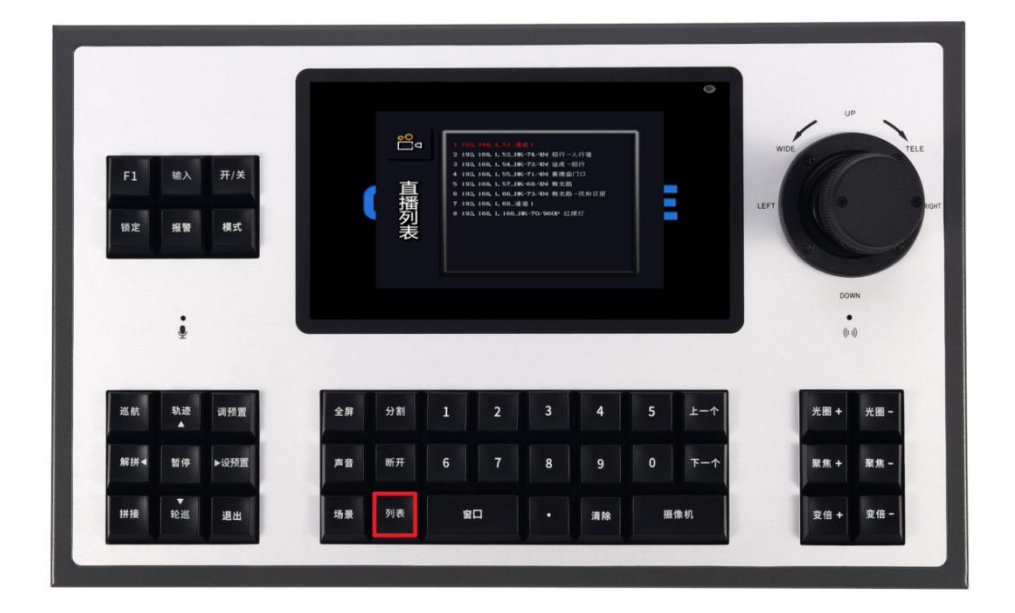

"TV01"图标上右键, "NVR列表上传解码器"

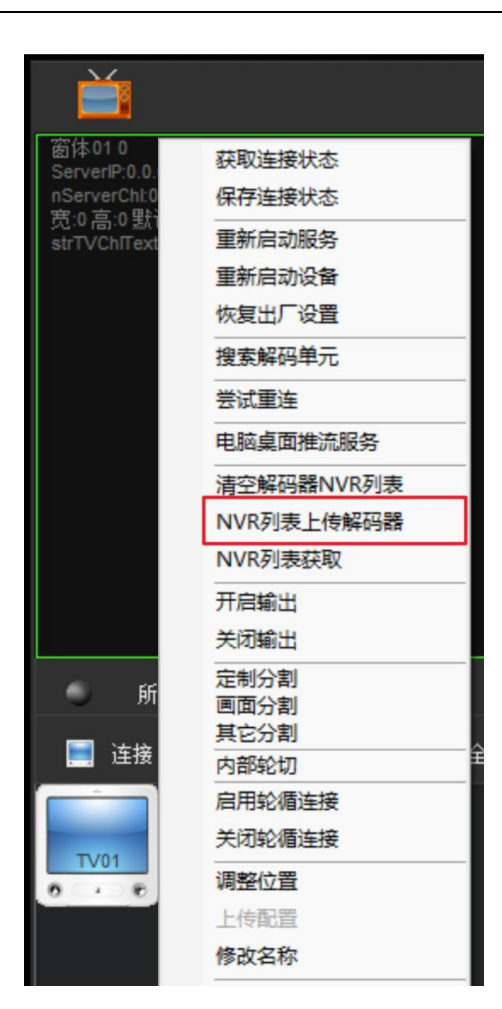

# 3.3 键盘操作使用说明

键盘屏幕显示界面:

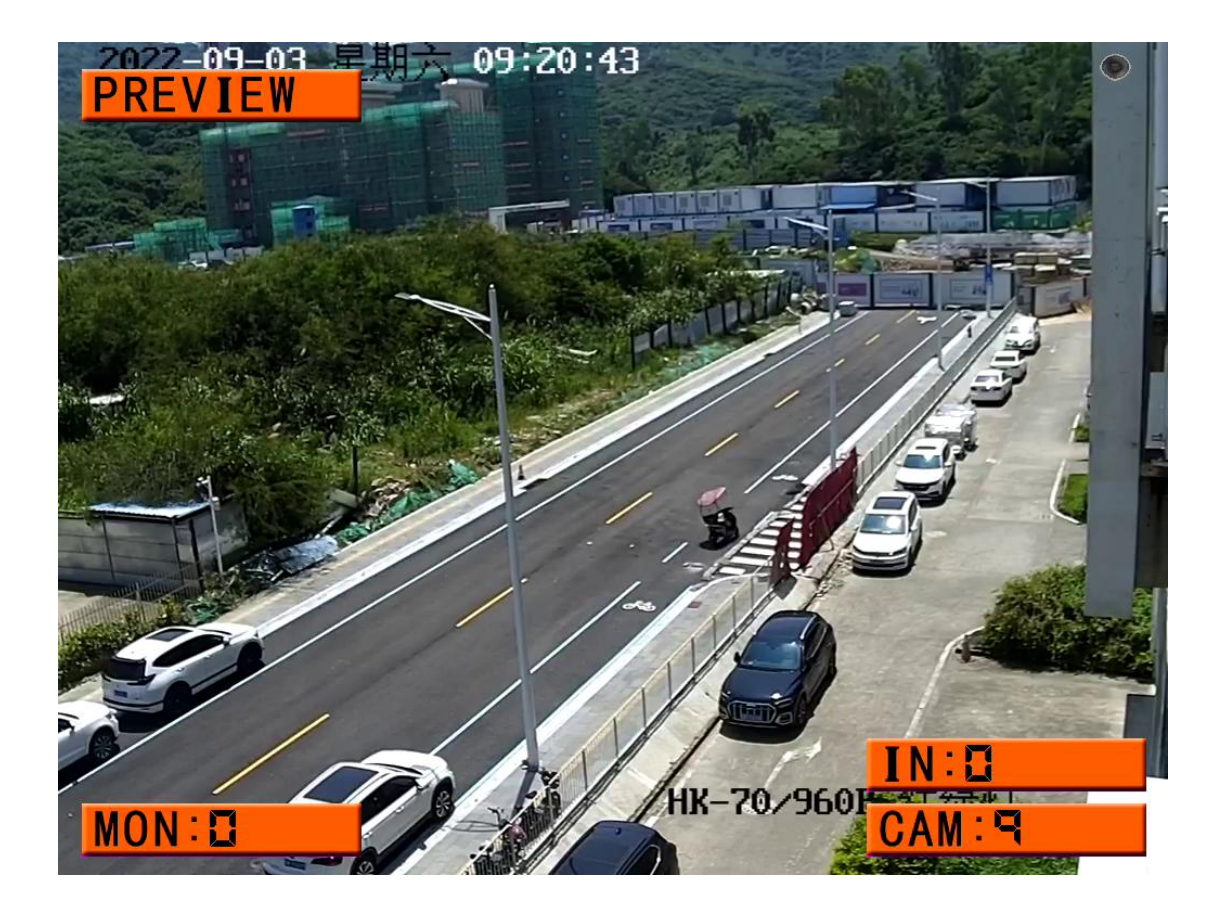

PREVIEW:预览模式,按键盘左上角"模式"键可切换到 PTZ 模式,复用"上一个""下 一个"键可调节云台控制速度。

MON:显示窗口, 窗口 0 默认为键盘自带屏幕显示窗口。控制解码器时, 先选中解码器的窗口号, 再选择摄像机在该窗口上切换图像。

IN:输入的序号。

CAM:摄像机序号。可按"列表"键,查看列表中摄像机对应的序号。

# 图像切换

3.11 窗口选择: "数字键+窗口"键,例如: "0+窗口"键选择键盘自带屏幕的窗口。
选中的窗口边框会显示绿框。控制多屏输出解码器时, "33+窗口"键,选中第33窗
口。解码键盘自带屏幕窗口号默认为"0"。

3.12 切换图像:有以下三种方法,

(1) 输入摄像机序号+摄像机键,即可将该摄像机图像切换到上述选中的窗口中解码显示。例如:按"0+窗口","9+摄像机"键,将第9号摄像机切换到窗口0中显示。摄像机序号可按"列表"键查看,每行设备前数字即该摄像机序号。

切换相邻的摄像机可按"上一个","下一个"按键进行选择。

- (2)除了使用摄像机序号切换图像外,还支持在选中窗口后,按"列表"键,使用摇杆 或"上一个""下一个"键,上下选择列表中的摄像机,选中后顺时针转动摇杆或 按"摄像机"键确定选择。
- (3) 也能够直接输入摄像机 IP 后缀后两段切换图像,例如:输入 1.166,即可将 IP 地址结尾两段为 1.166 的摄像机切换显示。

#### 3.2 云台控制

当前选定的窗口显示的是球机图像的,即时就能够直接控制,使用三维摇杆能够控制球机的上下左右及镜头的变焦。

推动摇杆的"上、下、左、右"能够控制云台(球机)的转动。在按下键盘左上角"模 式"键后,屏幕左上角显示"PTZ"字样,"上一个","下一个"键能够调节云台转动 速度(16-64等级)。 "变倍+"键或三维摇杆顺时针旋转:拉近镜头变倍,倍数从小到大。

"变倍-"键或三维摇杆逆时针旋转:拉远镜头变倍,倍数从大到小。

"聚焦+/-"键:手动调节镜头聚焦,目前大多数球机采用自动聚焦方式,该键可能 不起作用。

"设预置"键:"数字键(0-9)"+"设预置",可设置球机的预置位,保存球机当前位置和镜头倍数。

"调预置"键:"数字键(0-9)"+"调预置",可调用球机的预置位,快速调用 球机回到原来保存的位置及镜头倍数。

## 注意:

(1) 海康威视球机如需控制,需要使用网页输入球机 IP 先登录到球机 WEB 后台,在配置-网络 -高级设置-"集成协议"中,勾选"启用开放型网络视频接口" (老版本叫启用 ONVIF 协议),并在下面添加一个用户,类型选择"管理员",用户名、密码与登录 WEB 网页相同。设置完成后,点击下面的"保存"。即可控制。

如果添加的是 NVR 录像机,需要控制 NVR 通道上的球机,除上述步骤操作打开 ONVIF 协议外,进入 NVR 录像机 web 后台,用同样的方法开启 NVR 录像机的 ONVIF 协议方能控制。

|                   | .64/doc/page/config.asp            |                                                                                                    |                                                                                   |                                                |                                                                                                    |      |
|-------------------|------------------------------------|----------------------------------------------------------------------------------------------------|-----------------------------------------------------------------------------------|------------------------------------------------|----------------------------------------------------------------------------------------------------|------|
| VISION®           | 预览 回方                              | 攻 图片                                                                                                    | 配置                                                                                |                                                |                                                                                                    |      |
|                   |                                    |                                                                                                    |                                                                                   | 1                                              |                                                                                                    |      |
| 本地                | SNMP FTP Email                     | 平台接入 HTTPS QoS                                                                                                    | 802.1x <b>集成协议</b>                                                                | 网络服务                                           | 报警服务器                                                                                                    |      |
| 系统                | ☑ 追用开放型网络视频接                       | 毎日                                                                                                    |                                                                                   |                                                |                                                                                                    |      |
| 网络<br>= + = = ==  | 开放型网络视频接口版本                        | 号 19.12                                                                                                    |                                                                                   |                                                |                                                                                                    |      |
| 840 記道<br>1940 記書 | 用户列表                               |                                                                                                    |                                                                                   |                                                | 添加修                                                                                                    | 改 删除 |
| 见音频               | 序号                                 | 用户名                                                                                                    |                                                                                   |                                                | 用户类型                                                                                                    |      |
| 图像                | 1                                  | admin                                                                                                    |                                                                                   |                                                | 管埋员                                                                                                    |      |
| 事件                |                                    |                                                                                                    |                                                                                   |                                                |                                                                                                    |      |
| 字储                |                                    |                                                                                                    |                                                                                   |                                                |                                                                                                    |      |
|                   |                                    |                                                                                                    |                                                                                   |                                                |                                                                                                    |      |
|                   |                                    |                                                                                                    |                                                                                   |                                                |                                                                                                    |      |
|                   |                                    |                                                                                                    |                                                                                   |                                                |                                                                                                    |      |
|                   |                                    |                                                                                                    |                                                                                   |                                                |                                                                                                    |      |
|                   |                                    |                                                                                                    |                                                                                   |                                                |                                                                                                    |      |
|                   |                                    |                                                                                                    |                                                                                   |                                                |                                                                                                    |      |
|                   |                                    |                                                                                                    |                                                                                   |                                                |                                                                                                    |      |
|                   |                                    |                                                                                                    |                                                                                   |                                                |                                                                                                    |      |
|                   | 🔒 保存                               |                                                                                                    |                                                                                   |                                                |                                                                                                    |      |
|                   |                                    |                                                                                                    |                                                                                   |                                                |                                                                                                    |      |
|                   |                                    |                                                                                                    |                                                                                   |                                                |                                                                                                    |      |
| 用户                | 添加                                 |                                                                                                    |                                                                                   |                                                | ×                                                                                                    | <    |
|                   | <b>B b b</b>                       | e drein                                                                                                    |                                                                                   |                                                |                                                                                                    |      |
|                   |                                    |                                                                                                    |                                                                                   |                                                |                                                                                                    |      |
|                   | 用广石                                | admin                                                                                                    |                                                                                   |                                                | $\boldsymbol{\triangleleft}$                                                                                                    |      |
|                   | 刑广石                                | 请用数字、                                                                                                    | 小写字母、大写                                                                           | 字母、特                                           |                                                                                                    |      |
|                   | 用广石                                | i<br>请用数字、<br>殊字符(!#<br>~空格)                                                                                      | 小写字母、大写<br>\$%&'()*+,/;<=>                                                        | 字母、特<br>?@[]^_`{ }                             | 0                                                                                                    |      |
|                   | 刑广石                                | 请用数字、<br>殊字符(!#<br>~空格)                                                                                           | 小写字母、大写<br>\$%&'()*+,/;<=>                                                        | 字母、特<br>?@[]^_`{ }                             | 8                                                                                                    |      |
|                   | 市广石                                | 请用数字、<br>殊字符(#<br>~空格)                                                                                            | 小写字母、大写<br>\$%&'()*+,/;<=><br>●                                                   | 字母、特<br>?@[]^_`{ }                             | 0                                                                                                    |      |
|                   | 市戸石                                | 请用数字、<br>殊字符(!#<br>空格)                                                                                            | 小写字母、大写<br>\$%&'()*+,/;<=><br>●                                                   | 字母、特<br>?@[]^_`{ }                             | <ul> <li>✓</li> <li>→</li> <li>→</li></ul> |      |
|                   | 地广石                                | admin<br>请用数字、<br>殊字符(#<br>~空格)<br>8-16位, 只<br>写字母、特                                                              | 小写字母、大写<br>\$%&'()*+,/;<=><br>●<br>能用数字、小写<br>殊字符(!*#\$%8                         | 字母、特<br>?@[]^_`{ }<br>字母、大<br>‹'()*+,-         | <ul> <li>✓</li> <li>✓</li> <li>✓</li> <li>✓</li> </ul>                                                                                                    |      |
|                   | 密码                                 | 请用数字、<br>殊字符(#<br>~空格)<br>                                                                                        | 小写字母、大写<br>\$%&'()*+,/;<=><br>●<br>能用数字、小写<br>殊字符(!"#\$%&<br>]^{{-2格})两           | 字母、特<br>?@[]^_`{ }<br>字母、大<br>'()*+,-<br>种及以上  | <ul> <li>✓</li> <li>✓</li> <li>✓</li> </ul>                                                                                                    |      |
|                   | 密码                                 | 请用数字、<br>殊字符(!#<br>空格)<br>●●●●●●●●<br>8-16位,只<br>写字母、特<br>./:;<=>?@[<br>组合                                        | 小写字母、大写<br>\$%&'()*+,/;<=><br>●<br>能用数字、小写<br>殊字符 (!"#\$%8<br>两                   | 字母、特<br>?@[]^_`{ }<br>字母、大<br>‹()*+,-<br>种及以上  | <ul> <li>✓</li> <li>✓</li> <li>✓</li> <li>✓</li> </ul>                                                                                                    |      |
|                   | 密码<br>密码确认                         | 请用数字、<br>殊字符(!#<br>-空格)<br>●●●●●●●<br>8-16位,只<br>写字母、特<br>:;;<=>?@[<br>组合                                         | 小写字母、大写<br>\$%&'()*+,/;<=><br>●<br>能用数字、小写<br>殊字符(!"#\$%8<br>小_{{}-~空格})两<br>●    | 字母、特<br>?@[]^_`{ }<br>字母、大<br>‹()*+,-<br>种及以上  | <ul> <li>✓</li> <li>✓</li> <li>✓</li> <li>✓</li> </ul>                                                                                                    |      |
|                   | 密码<br>密码确认<br>用户类型                 | admin<br>请用数字、<br>殊字符(Ⅲ<br>~空格)<br>8-16位,只<br>写字母、特<br>了;<=>?@[<br>组合                                             | 小写字母、大写<br>\$%&'()*+,/;<=><br>●<br>能用数字、小写<br>殊字符(!"#\$%8<br>小_~空格)两<br>●<br>户    | 字母、特<br>?@[]^_`{ }<br>字母、大<br>'()*+,-<br>种及以上  | <ul> <li>✓</li> <li>✓</li> <li>✓</li> <li>✓</li> </ul>                                                                                                    |      |
|                   | 密码确认<br>用户类型                       | admin<br>请用数字、<br>殊字符(I#<br>空格)<br>空格)<br>                                                                        | 小写字母、大写<br>\$%&'()*+,/;<=><br>●<br>能用数字、小写<br>殊字符(!"#\$%8<br>两<br><br>●           | 字母、特<br>?@[]^_`{ }<br>字母、大<br>、'()*+,-<br>种及以上 | <ul> <li>✓</li> <li>✓</li> <li>✓</li> </ul>                                                                                                    |      |
|                   | 密码<br>密码确认<br>用户类型                 | admin<br>请用数字、<br>殊字符(!#<br>-空格)<br>●••••••<br>8-16位,只<br>写字母、特<br>:;<=>?@[<br>组合<br>●••••••<br>() 视频用.<br>() 操作员 | 小写字母、大写<br>\$%&'()*+,/;<=><br>●<br>能用数字、小写<br>解字符(!"#\$%&<br>小_~空格)两<br>●<br>户    | 字母、特<br>?@[]^_`{ }<br>字母、大<br>、'()*+,-<br>种及以上 | <ul> <li>✓</li> <li>→</li> <li>→</li> <li>→</li> <li>→</li> </ul>                                                                                                    |      |
|                   | <sup>用广石</sup><br>密码<br>确认<br>用户类型 | admin<br>请用数字、<br>殊字符(Ⅲ<br>空格)<br>空格)<br>8-16位,只<br>写字母、特<br>了;<=>?@[<br>组合<br>○ 视频用.<br>○ 操作员<br>④ 管理员           | 小写字母、大写<br>\$%&'()*+,/;<=><br>●<br>能用数字、小写<br>殊字符(!*#\$%8<br>小_`{}~空格)两<br>●<br>户 | 字母、特<br>?@[]^_`{ }<br>字母、大<br>‹()*+,-<br>种及以上  | <ul> <li>✓</li> <li>✓</li> <li>✓</li> <li>✓</li> </ul>                                                                                                    |      |

(2) 大华的需要使用网页输入球机 IP 先登录到球机 WEB 后台,在设置-系统管理或网

络设置-ONVIF-**关闭 ONVIF 登录效验**,点击"确定"保存。(摄像机版本不同此 选项位置可能不同)

#### MK3178 三维解码键盘使用说明书

|                                                                                                    | × +             |                         |               |    |   |  |    |          | 07 | ф. | <br>1 | ₩ - | ං<br>ද ද | ×<br>= |
|----------------------------------------------------------------------------------------------------|-----------------|-------------------------|---------------|----|---|--|----|----------|----|----|-------|-----|----------|--------|
| (a)hua                                                                                                    |                 |                         |               |    |   |  | Bi | <u>ت</u> | 设置 |    | 报警    |     | 注销       |        |
| <ul> <li>▶ 相机设置</li> <li>▼ 网络设置</li> <li>&gt; TCP/IP</li> <li>&gt; 端口</li> <li>&gt; DDNS</li> <li>&gt; SMTP(邮件)</li> <li>&gt; UPnP</li> </ul>                                                   | 国标28181<br>登录校验 | 乐橙云<br>① 启用  ④ 夫印<br>默认 | onvif<br>क्षश | 确定 | ] |  |    |          |    |    |       |     |          |        |
| <ul> <li>&gt; Stonar</li> <li>&gt; Bongar</li> <li>&gt; 直通</li> <li>&gt; 自动注册</li> <li>&gt; 自动注册</li> <li>&gt; GoS</li> <li>&gt; 守台段</li> <li>- 存納管理</li> <li>- 系统管理</li> <li>- 系统信息</li> </ul> |                 |                         |               |    |   |  |    |          |    |    |       |     |          |        |

(3) 其它支持 ONVIF 协议的球机正确添加后通常能够直接控制,如果无法控制,请进

入球机 WEB 配置检查是否有 ONVIF 密码验证之类的选项,关闭它。

## 三维摇杆操作时屏幕显示提示:

三维摇杆在操作时,键盘屏幕下方输入栏会显示操作方向及速度:

LEFT:左, RIGHT:右, UP:上, DOWN:下, NEAR:变倍+, FAR:变倍-, 后面显示的 数字是操作时的速度数值。

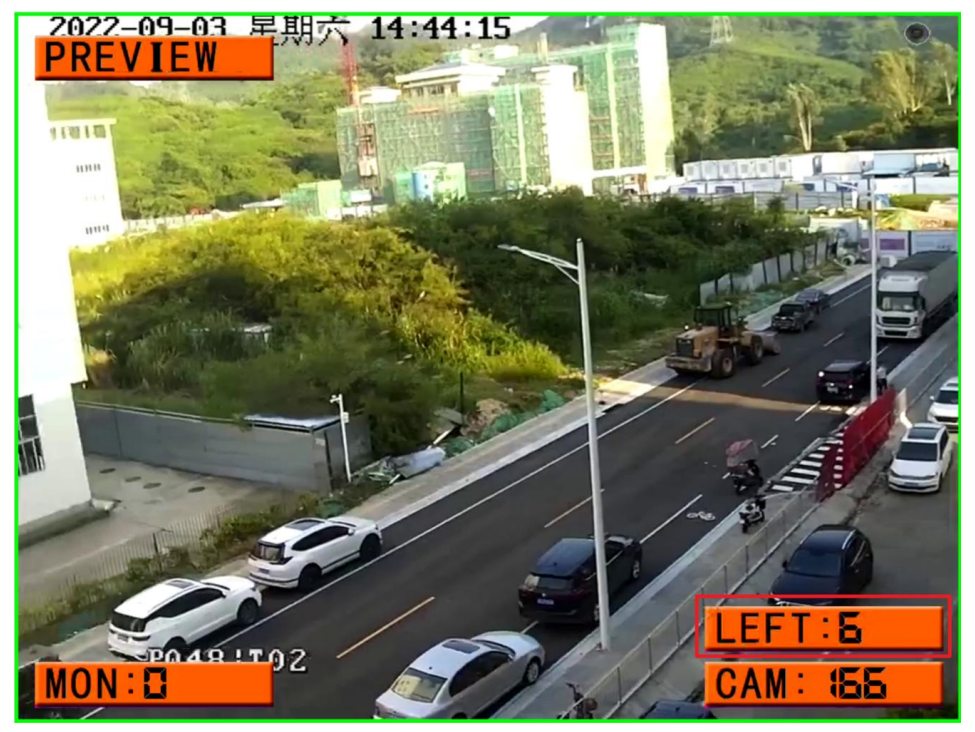

## 3.3 控制操作视频解码器

解码键盘除自身能够解码显示、切换图像、控制球机外,也能够控制操作我们 公司的其它类型视频解码器,控制连接切换、断开图像,画面分割,全屏显示,场 景保存及调用等。

解码键盘与视频解码器一起使用时,设备窗口序号按照 IP 地址大小从小到大 依次排列,例如:视频解码器 IP 地址是:192.168.1.231-234 (以下简称为 231, 232,233,234),4 路输出,假如每屏 16 画面显示,231 的窗口序号为 1-16, 232 窗口序号为 17-32,233 窗口序号为 33-48,234 窗口序号为 49-64。解码键 盘自带屏幕窗口序号默认为"0",为了操作习惯及简便,需将解码键盘的 IP 地址 修改成小于视频解码器的 IP 地址。

视频解码器的窗口序号如果混乱,请使用"平台设备搜索管理工具"搜索到解 码模块,全选后找到>>隐藏菜单中的"键盘相关"项,发送"全局序号",重新 分配窗口序号。

| 江作日志   工作状态   NTP基准单      | 元 Telnet 墙体控制 直播列表 >> | GB28181支持  | · 就自然教配育 通 正在尝试                                                                |
|---------------------------|-----------------------|------------|--------------------------------------------------------------------------------|
|                           | 对讲                    | 显示参数       | 全局序号(確益控制, 需要知道各个单元在全局中的位置)<br>ある約70月二十日の一下市人は休休休用(用用)、休約70月二十日、日本用            |
| 大分割数 16画面 🖃               |                       | RTSP服务器参数  | □ 中小研究学元言首体,在登小湾体的位置(反远一次即问画定下來) 及远<br>□ 敬定全局位置 (敬定后,全局位置不能被客户端修改,只能通过本程序手动调整) |
| 幕分辨率 1024 * 768 🚽         |                       | 屏幕輸出编码     |                                                                                |
| ·幕刷新率 60Hz 🚽              | 点播功能                  | 可视对讲配置     | 我们的认<br>同:你们你发展不一一回 这些算机不会                                                     |
| DN消拼接 修改                  | 普通 〒 开启 关闭 MP4流化      | 虚拟编码设备     |                                                                                |
| 「显示全局序号 8900测试            | 服务器: 192.168.2.222    | 合码器相关      | 近点  0.0代: 11H1由日発展10.0代 副]                                                     |
| 显示全局序号 运行命令               | 用户名: admin /#ph       | 字符叠加相关     |                                                                                |
| 文件 停止 □HK                 | 密码: admin 修成          | 抓图及推送      |                                                                                |
| 2 TT 40 00-26-B9-38-14-CE | MP4文件格式转换 上传MP4到前端U盘  | 流播放器       | -                                                                              |
| 2779L 00 20 20 30 1A CO   |                       | RTMP转换推流设备 |                                                                                |
| 4 million and the         |                       | 键盘相关       |                                                                                |
|                           |                       | 报警相关       |                                                                                |

切换图像:有以下三种方法,

(1) 输入摄像机序号+摄像机键,即可将该摄像机图像切换到上述选中的窗口中解码显示。例如:将 16 号摄像机切换到第 33 号窗口上显示,按 "33+窗口", "16+摄像机"键。摄像机序号可按 "列表"键查看,每行设备前数字即该摄像机序号。

切换相邻的摄像机可按"上一个","下一个"按键进行选择。

- (2)除了使用摄像机序号切换图像外,还支持在选中窗口后,按"列表"键,使用摇杆 或"上一个""下一个"键,上下选择列表中的摄像机,选中后顺时针转动摇杆或 按"摄像机"键确定选择。
- (3) 也能够直接输入摄像机 IP 后缀后两段切换图像,例如:输入 1.166,即可将 IP 地址结尾两段为 1.166 的摄像机切换显示。

**替换图像或断开显示:**如需将某一个窗口显示的监控视频切换成其它图像,可直接选中 该窗口后,切换新的摄像机,即可替换原有图像。例如:第33号窗口原来显示的是16 号摄像机,现需将30号摄像机调入,按"33"+"窗口"(如果现有状态已选定该窗 口,可省略该步骤),"30"+"摄像机"。如需断开显示该窗口图像,按"33"+"断 开"键,第33窗口不再解码显示。

**画面分割**: "数字键" + "分割"键,可将屏幕按照预设的画面分割模式进行分割显示。 支持的模式以视频解码器配置为准。例如: "4" + "分割"键,从当前选中的窗口开 始切换到 4 画面分割显示,假如当前选的窗口是"33",切换到 4 画面分割后,该屏 幕将显示 33, 34, 35, 36,四个画面。

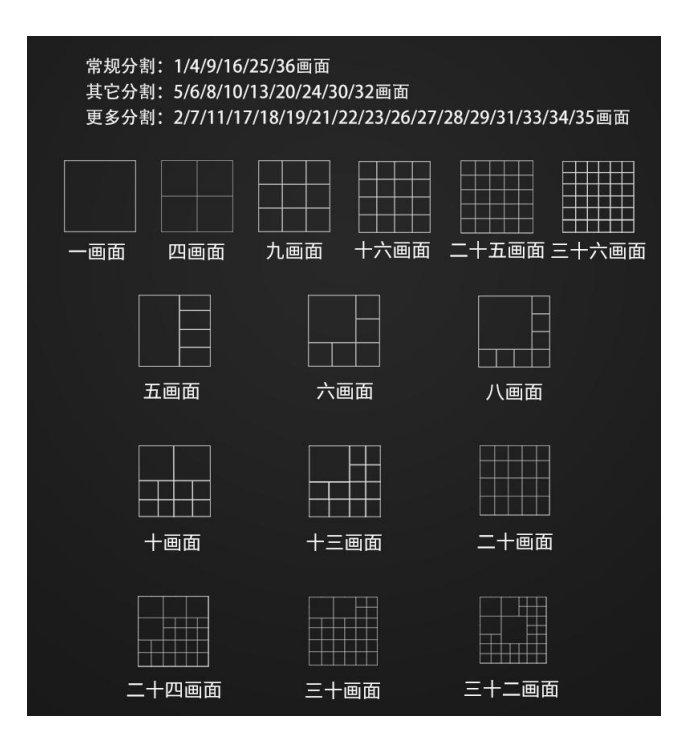

36 画面解码器支持的画面分割模式

**全屏显示:** "数字键"+ "全屏"键,可将该窗口显示的图像切换到单画面显示。例如: 第2 屏显示的 16 画面分割,要将第2 屏的 33 窗口切换到单画面显示,键入"33"+" 全屏",即可快速将 33 窗口切换到单画面显示。和先选中"33"窗口,再按"1"+ "分割"功能相同。

**声音:** "声音"键,可打开/关闭声音输出,选中需要输出声音的窗口后,循环按"声音"键,可开/关声音输出。解码键盘自带的 HDMI 接口及 3.5mm 接口同步都有声音输出,键盘还内置有喇叭,打开声音后直接能够播放摄像机声音。默认支持 G711A 声音编码的设备,摄像机声音编码需与之匹配才有输出。

**场景**:能够将视频解码器显示的内容保存起来,以便快速调用或恢复图像显示。按"数字键"+"场景"键,数字"101-199"+"场景"键用来保存场景,"1-99"+"场景"用来调用场景。例如:按"101"+"场景"键,保存1号场景,按"1"+"场景"键,恢复1号场景显示。注意:场景功能针对全局,保存及调用的是所有视频解码器。

- 23 -

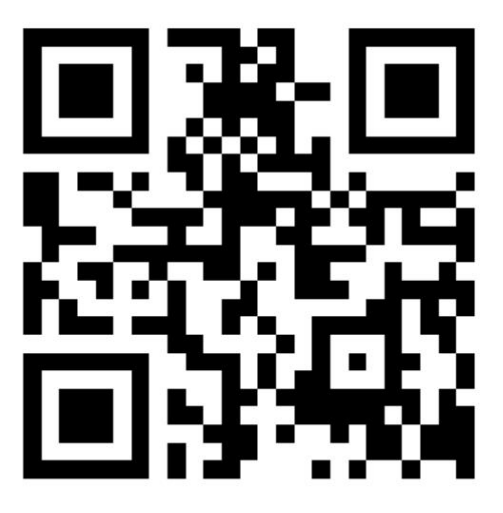

扫码下载产品软件/说明书/文档/教程

或访问

http://www.melgo.cn/support

修订日期: 2022年9月5日星期一